| Step 1. cEIP | IP, ID    |   |
|--------------|-----------|---|
| Step 2. cEIP |           |   |
| Step 3. PC   | Daemon IP |   |
| Step 4. Daer | non       | 5 |
| Step 5.      |           | 8 |
| See Also     |           |   |
|              |           |   |

- - http://comizoa.co.kr/info/

| • |    |    | 0~9 | 가 |
|---|----|----|-----|---|
| • | ID | ID |     |   |
|   |    |    |     |   |

| 2024/08/10 17 | 7:26  |  |
|---------------|-------|--|
| cEIP          | Setup |  |

Step 1. cEIP IP, ID

× cEIP

8 • cEIP

IP

IP

- 4 , LSB 4 MSB IP
- MSB가 1, LSB가 F 0x1, 0xF
- 192.168.1.31(0x1F) IP가 .
- PC • IP  $0x01 \sim 0xFE$

•

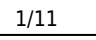

Step 2. cEIP

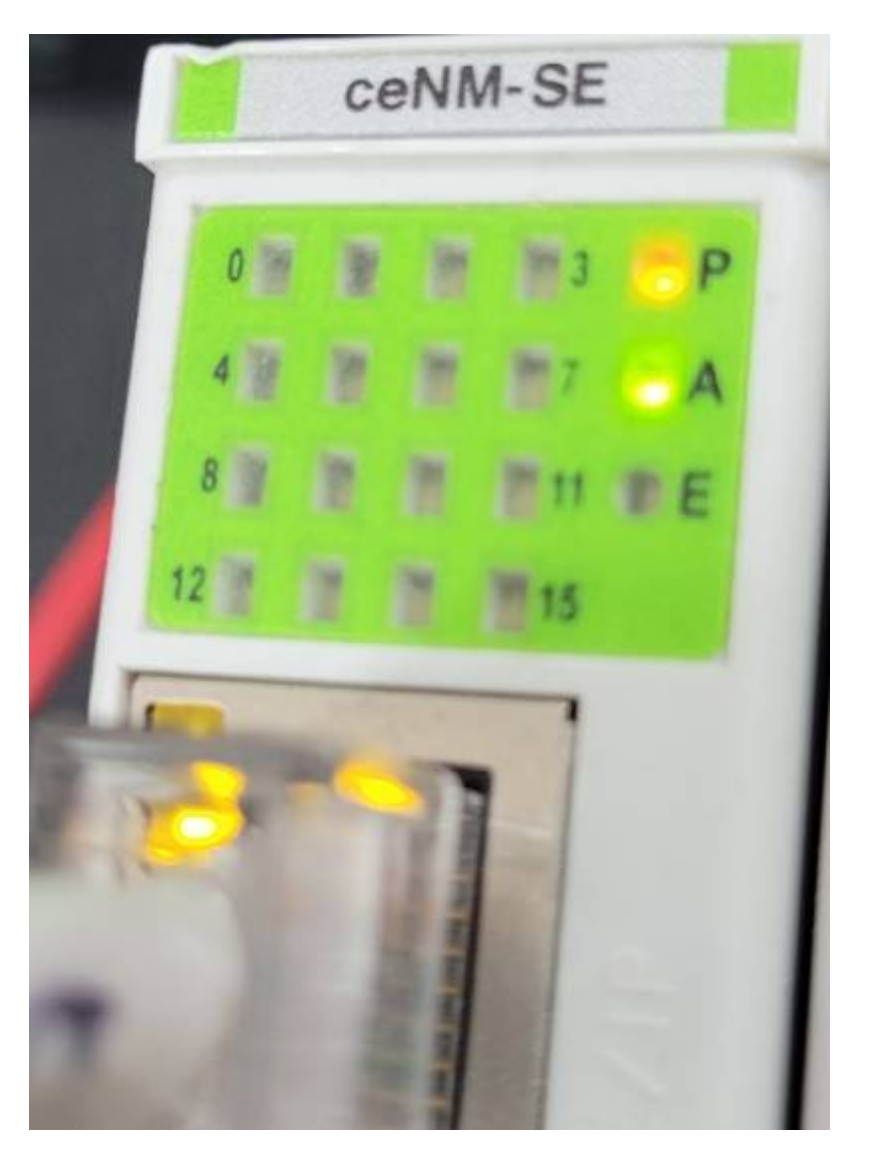

• cEIP

P LED ON, A LED

## Step 3. PC Daemon IP

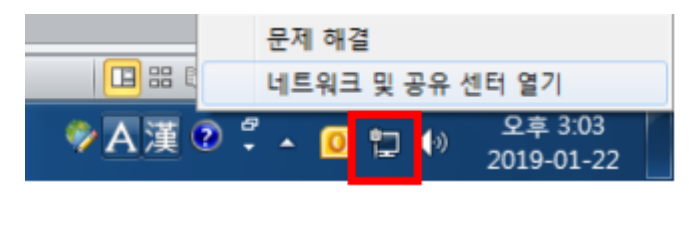

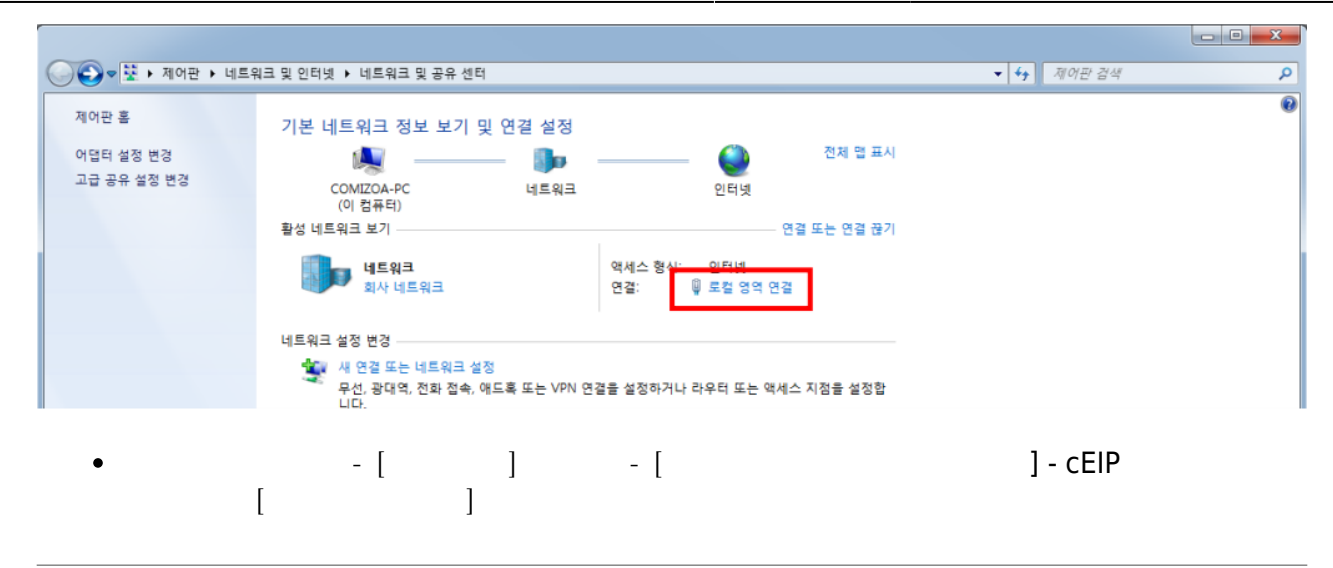

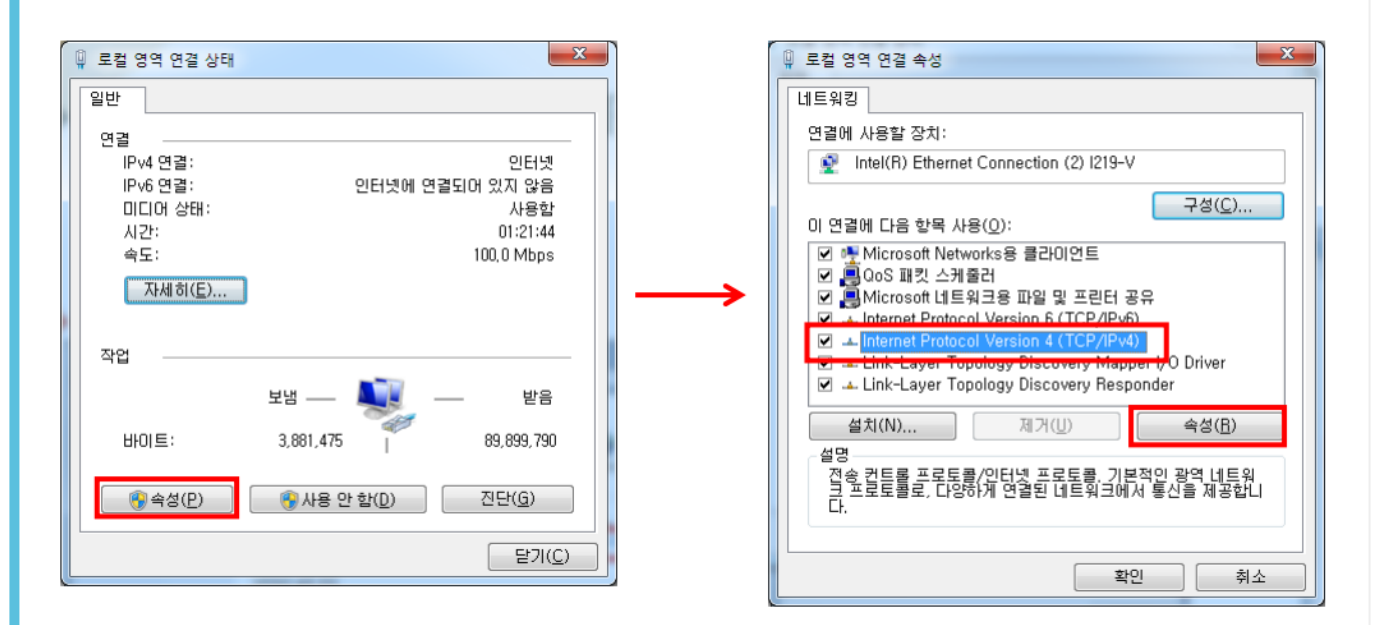

| 일반<br>네트워크가 IP 자동 설정 기능을 지원하면 IP 설정이 자동으로 할당되도록<br>할 수 있습니다. 지원하지 않으면, 네트워크 관리자에게 적절한 IP 설정값 |
|----------------------------------------------------------------------------------------------|
| 네트워크가 IP 자동 설정 기능을 지원하면 IP 설정이 자동으로 할당되도록<br>할 수 있습니다. 지원하지 않으면, 네트워크 관리자에게 적절한 IP 설정값       |
| 을 분의해야 합니다.                                                                                  |
| <ul> <li>○ 자동으로 IP 주소 받기(○)</li> <li>○ 다음 IP 주소 사용(S):</li> </ul>                            |
| IP 주소(J): 192, 168, 1, 90                                                                    |
| 서브넷 마스크(U): 255 , 255 , 0                                                                    |
| 기본 게이트웨이(D):                                                                                 |
| <ul> <li>○ 자동으로 DNS 서비 주소 받기(B)</li> <li>○ 다음 DNS 서비 주소 사용(E):</li> </ul>                    |
| 기본 설정 DNS 저태(면):                                                                             |
| 보소 UNS 서비(A):                                                                                |
| □ 끝낼 때 설정 유효성 검사(L) 고급(⊻)                                                                    |
| 확인         취소                                                                                |

• 192.168.1.1 ~ 192.168.1.254

IP

| VersionManager    | 2021-10-28 모후 3:36  | 파일 뿔미      |         |
|-------------------|---------------------|------------|---------|
| 🛫 ceNetConfig.exe | 2011-03-08 오전 11:06 | 응용 프로그램    | 423KB   |
| i ceSDKDLL.dll    | 2019-02-22 모전 9:46  | 응용 프로그램 확장 | 3,045KB |
| CrneBuilder.exe   | 2015-05-21 오후 2:42  | 응용 프로그램    | 3,169KB |
| DIIChecker.exe    | 2021-02-05 모후 1:13  | 응용 프로그램    | 22KB    |
| A MADIC.exe       | 2019-04-05 오후 4:49  | 응용 프로그램    | 2,849KB |
| RDLLMFC.dll       | 2009-06-09 오후 1:19  | 응용 프로그램 확장 | 32KB    |
| VelocityGraph.exe | 2013-10-31 오후 2:19  | 응용 프로그램    | 1,429KB |

cEIP

ceNetConfig.exe

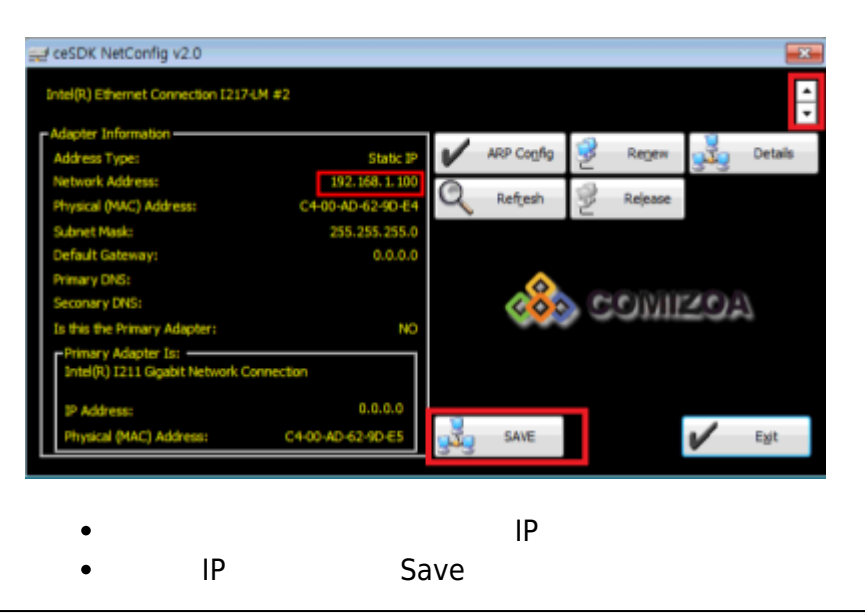

- - http://comizoa.co.kr/info/

| /08/10 17:26                                                                 |                                 |         | 5/11           |        |     | C             |
|------------------------------------------------------------------------------|---------------------------------|---------|----------------|--------|-----|---------------|
| 🛫 ceSDK NetConfig v2.                                                        | 0                               |         |                |        |     | ×             |
| Intel(R) Ethernet Connec                                                     | tion I217-LM #2                 |         |                |        |     | <u>^</u>      |
| Adapter Information —<br>Address Type:                                       | Static IP                       | V       | ARP Config     | 📝 Re   | new | Details       |
| Network Address:<br>Physical (MAC) Address:                                  | ceNetConfig                     |         |                | ×      | se  |               |
| Subnet Mask:<br>Default Gateway:                                             | The network interface card info | rmation | has been regis | tered. |     |               |
| Primary DNS:<br>Seconary DNS:                                                | 3                               |         |                | 확인     | 三世の | A             |
| Is this the Primary Adap<br>Primary Adapter Is: —<br>Intel(R) I211 Gigabit N | letwork Connection              |         |                |        |     |               |
| IP Address:<br>Physical (MAC) Addres                                         | 0.0.0.0<br>s: C4-00-AD-62-9D-E5 |         | SAVE           |        | V   | E <u>x</u> it |
|                                                                              |                                 |         |                |        |     |               |

## Step 4. Daemon

| 성 🍷 🗖 열기  | 새 물더                           |                          |            |         | 80.4 | 0 |  |
|-----------|--------------------------------|--------------------------|------------|---------|------|---|--|
| 물겨찾기      | 이름                             | 수정한 날짜                   | 유형         | 크기      |      |   |  |
| 🗼 다운로드    | ceSDKDaemon.exe                | 2017-04-28 오후            | 응용 프로그램    | 1,175KB |      | _ |  |
| 바탕 화면     | CnSDK.DLL                      | 2019-02-25 오寒            | 응용 프로그램 확장 | 3,940KB |      | _ |  |
| 최근 위치     | CnSDK.PRG                      | 2014-11-10 오후            | PRG 파일     | 4KB     |      | _ |  |
|           |                                |                          |            |         |      | _ |  |
| 이브러리      |                                |                          |            |         |      | _ |  |
| 분석        |                                |                          |            |         |      | _ |  |
| 미니오       |                                |                          |            |         |      | _ |  |
| <br>      |                                |                          |            |         |      | _ |  |
| -         |                                |                          |            |         |      |   |  |
| 법퓨터       |                                |                          |            |         |      | _ |  |
| OS (C:)   |                                |                          |            |         |      | _ |  |
| DATA (D:) |                                |                          |            |         |      | _ |  |
|           |                                |                          |            |         |      | _ |  |
| 1트워크      |                                |                          |            |         |      | _ |  |
|           |                                |                          |            |         |      | _ |  |
|           |                                |                          |            |         |      | _ |  |
|           |                                |                          |            |         |      | _ |  |
|           |                                |                          |            |         |      |   |  |
| ceSDKDaem | on.exe 수정하 날짜: 2017-04-28 오프 8 | 8:26 만든 날짜: 2021-12-20 오 | # 2·32     |         |      |   |  |
| 응용 프로그램   | = =7 : 1.14MB                  | CLEN. COLUMN             |            |         |      |   |  |
|           |                                |                          |            |         |      | _ |  |

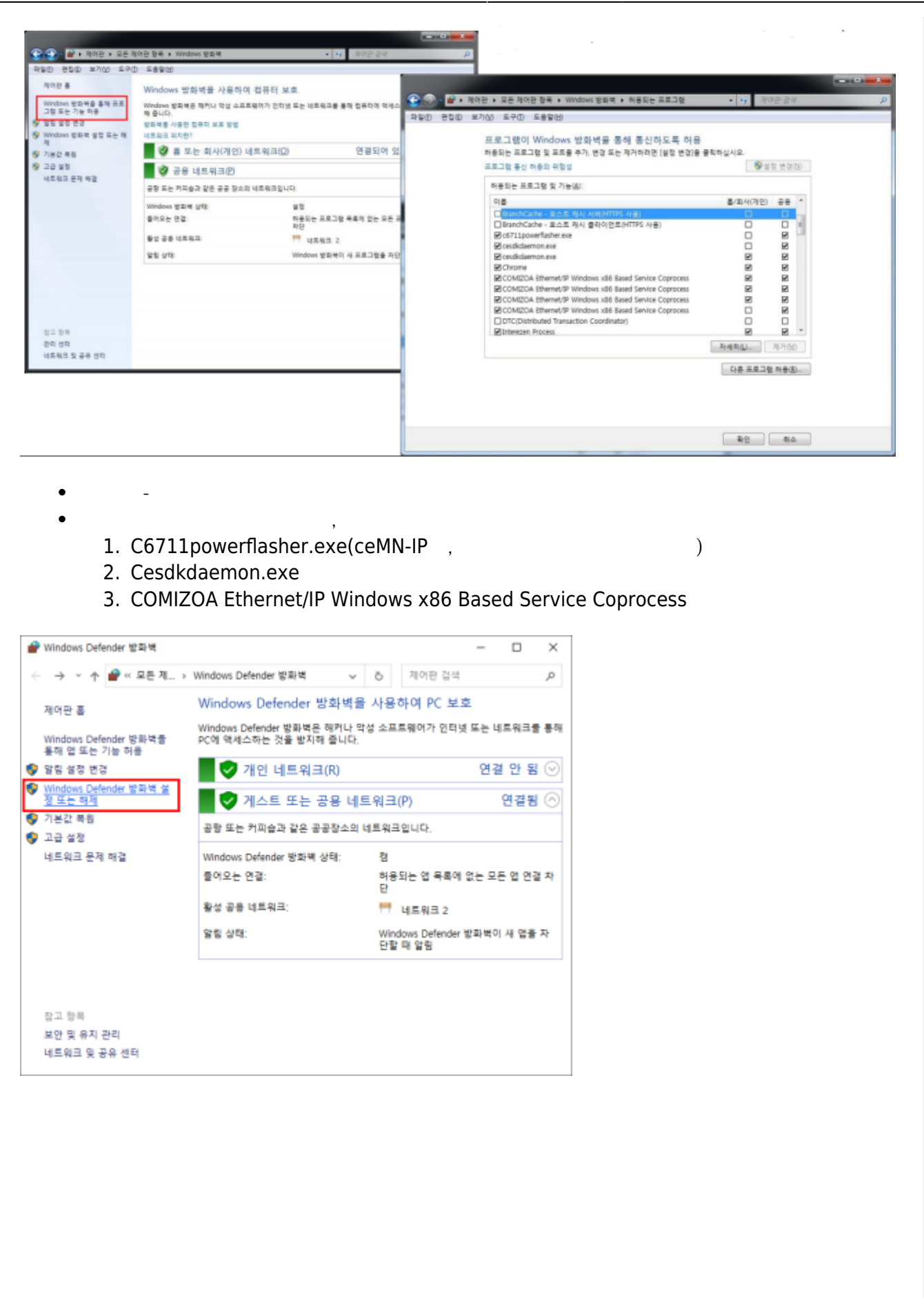

| $\rightarrow$ * /                                                                           | 陀 💣 « Wind                                                                        | ows Defend                                                 | > 설정 사용                                                                                     | 자 지정                                                             | ~                                                                                                    | õ        | 제어판 검색                        | Ą                 |                  | Q                                   |
|---------------------------------------------------------------------------------------------|-----------------------------------------------------------------------------------|------------------------------------------------------------|---------------------------------------------------------------------------------------------|------------------------------------------------------------------|----------------------------------------------------------------------------------------------------|----------|-------------------------------|-------------------|------------------|-------------------------------------|
| 카머                                                                                          | IE의그 으ㅎ                                                                           | 회 선저이                                                      | 사용자 지정                                                                                      | а                                                                |                                                                                                    |          |                               |                   |                  |                                     |
| ~ ~                                                                                         | 느껴 느 ㅠㅎ<br>느 가 네트의크                                                               | > ㄹㅇㅡ<br>조르이 바ㅎ                                            | 이 아이 이 이<br>내 성전은 스전                                                                        | 한 스 이스니 [                                                        | ٦.                                                                                                    |          |                               |                   |                  |                                     |
| 71.01                                                                                       | 네트워크 섬정                                                                           | οπ-1 ο <del>1</del>                                        | IN EOE TO                                                                                   |                                                                  | 1-                                                                                                    |          |                               |                   |                  |                                     |
|                                                                                             | Windows                                                                           | s Defender §                                               | 방화벽 사용                                                                                      |                                                                  |                                                                                                    |          |                               |                   |                  |                                     |
| · · · ·                                                                                     | □허용되                                                                              | 리는 앱 목록(                                                   | 에 있는 연결을                                                                                    | 포함하여 모든                                                          | 들어오                                                                                                    | 는 연결     | 차단                            |                   |                  |                                     |
|                                                                                             | 🖂 Windo                                                                           | ows Defende                                                | er 방화벽이 새 (                                                                                 | 앱을 차단할 따                                                         | 1 알림                                                                                                    |          |                               |                   |                  |                                     |
| ×                                                                                           | Windows                                                                           | s Defender ५                                               | 방화벽 사용 안 1                                                                                  | 함(권장하지 읺                                                         | [음)                                                                                                    |          |                               |                   |                  |                                     |
| 고요                                                                                          | 네트의크 성정                                                                           |                                                            |                                                                                             |                                                                  |                                                                                                    |          |                               |                   |                  |                                     |
|                                                                                             | Windows                                                                           | s Defender §                                               | 방화벽 사용                                                                                      |                                                                  |                                                                                                    |          |                               |                   |                  |                                     |
| ×                                                                                           | □ 허용5                                                                             | 리는 앱 목록(                                                   | 에 있는 연결을                                                                                    | 포함하여 모든                                                          | 들어오                                                                                                    | 는 연결     | 차단                            |                   |                  |                                     |
|                                                                                             | 🖂 Windo                                                                           | ows Defende                                                | er 방화벽이 새 '                                                                                 | 앱을 차단할 때                                                         | 1 알림                                                                                                    |          |                               |                   |                  |                                     |
|                                                                                             | Windows                                                                           | s Defender ध्र                                             | 방화벽 사용 안 1                                                                                  | 함(권장하지 읺                                                         | [음)                                                                                                    |          |                               |                   |                  |                                     |
| •                                                                                           | Ũ                                                                                 |                                                            |                                                                                             |                                                                  |                                                                                                    |          |                               |                   |                  |                                     |
|                                                                                             |                                                                                   |                                                            |                                                                                             |                                                                  |                                                                                                    |          |                               |                   |                  |                                     |
|                                                                                             |                                                                                   |                                                            |                                                                                             |                                                                  |                                                                                                    |          |                               |                   |                  |                                     |
|                                                                                             |                                                                                   |                                                            |                                                                                             |                                                                  |                                                                                                    |          |                               |                   |                  |                                     |
|                                                                                             |                                                                                   |                                                            |                                                                                             |                                                                  |                                                                                                    |          |                               |                   |                  |                                     |
|                                                                                             |                                                                                   |                                                            |                                                                                             |                                                                  |                                                                                                    |          |                               |                   |                  |                                     |
|                                                                                             |                                                                                   |                                                            |                                                                                             |                                                                  |                                                                                                    |          |                               |                   |                  |                                     |
|                                                                                             |                                                                                   |                                                            |                                                                                             |                                                                  |                                                                                                    |          | \$LOI                         | 취                 | 소                |                                     |
| •                                                                                           |                                                                                   |                                                            |                                                                                             |                                                                  |                                                                                                    |          | 42                            |                   |                  |                                     |
| •                                                                                           |                                                                                   |                                                            |                                                                                             |                                                                  |                                                                                                    |          | 42                            |                   |                  |                                     |
| •                                                                                           |                                                                                   |                                                            |                                                                                             |                                                                  |                                                                                                    |          | Starting COM                  | ZOA Ethernet/IP D | semon 030%<br>or | 192.168.1.<br>SDK (Care Engine Li   |
| ●<br>●<br>●<br>●<br>●<br>●                                                                  | OS (C.)      Program F                                                            | iles → COMIZOA →                                           | cEIP • Daemon                                                                               |                                                                  | • 4                                                                                                    | Daemon 2 | Starting COM                  | ROA Ethernet/IP D | semon 050%<br>on | 192. 168. L.<br>SDK (Care Engine L  |
| ●<br>●<br>●<br>●<br>●<br>●<br>●<br>●<br>●<br>●<br>●<br>●<br>●<br>●<br>●<br>●<br>●<br>●<br>● | • OS (C.) • Program F<br>새 풀더                                                     | iles > COMIZOA >                                           | cEIP • Daemon                                                                               | 0%                                                               | • •                                                                                                    | Daemon 2 | Starting CORD                 | 20A Ethernet/IP D | semon 030%<br>or | 192. 168. 1.<br>SDK (Core Engine Li |
|                                                                                             | • OS (C.) • Program F<br>새 물디<br>이름<br>ceSDKDaemon.e                              | iles > COMIZOA >                                           | CEIP > Daemon                                                                               | 유형<br>응용 프로그램                                                    | • • • • • • • • • • • • • • • • • • •                                                                                                    | Daemon 2 | Starting CORD                 | COA Ethernet/IP D | aemon 050%<br>on | 192. 168. L.<br>SDK (Care Engine L  |
|                                                                                             | • OS (C) • Program F<br>생 클릭<br>이름<br>ceSDKDaemon.e<br>@ cnSDK.DLL<br>_ cnSDK.PRG | iles > COMIZOA >                                           | cEIP • Daemon<br>수정판 날파<br>2017-04-28 으루<br>2019-02-25 으루<br>2014-11-10 오루                  | 유형<br>응용 프로그램<br>응용 프로그램 확장<br>PRG 파일                            | • + + 1<br>3.7<br>3.9408<br>4/8                                                                                                    | Duemon g | Starting COM                  | Ethernet/IP D     | seman 050%<br>an | 192.168.1.1<br>SDK (Core Engine Li  |
|                                                                                             | • OS (C) • Program R<br>생물덕<br>이름<br>ceSDKDaemon.et<br>@ cnSDK.DLL<br>CnSDK.PRG   | iles ► COMIZOA ►                                           | cEP > Daemon<br>수정판 날파<br>2017-04-28 으루<br>2019-02-25 으루                                    | 유형<br>응용 프로그램<br>응용 프로그램 환장<br>PRG 파일                            | <ul> <li>• • • • •</li> <li>• • • • •</li> <li>• • • • •</li> <li>• • • • • •</li> <li>• • • • • •</li> <li>• • • • • •</li> <li>• • • • • • •</li> <li>• • • • • • •</li> <li>• • • • • • •</li> <li>• • • • • • • •</li> <li>• • • • • • • • •</li> <li>• • • • • • • • • •</li> <li>• • • • • • • • • • • • •</li> <li>• • • • • • • • • • • • • • • • • • •</li></ul> | Daemon g | Starting COMU                 | COA Ethernet/IP D | aemon 050%<br>or | 192.168.1.1<br>SDK (Core Engine L   |
|                                                                                             | • OS (C) • Program F<br>새 클릭<br>이름<br>ceSDKDaemon.e<br>@ cnSDK.DLL<br>@ cnSDK.PRG | iles + COMIZOA +                                           | cEIP • Daemon<br>수정판 날파<br>2017-04-28 오루<br>2019-02-25 오루<br>2014-11-10 오루                  | 유형<br>응용 프로그램<br>응용 프로그램 확장<br>PRG 파일                            | • • • • • • • • • • • • • • • • • • •                                                                                                    | Daemon 2 | Starting COH                  | 20A Ethernet/IP D | aemon 050%<br>or | 192. 168. L.<br>SDK (Core Engine Li |
|                                                                                             | • OS (C) • Program F<br>새 클릭<br>이름<br>ceSDKDaemon.e<br>@ cnSDK DLL<br>_ cnSDK PRG | iles ▶ COMIZOA ▶                                           | cEIP • Daemon                                                                               | 유형<br>응용 프로그램<br>응용 프로그램 확장<br>PRG 파일                            | • • • • • • • • • • • • • • • • • • •                                                                                                    | Daemon g | Starting COM                  | EOA Ethernet/IP D | aemon 030%<br>or | 192.168.1.1<br>SDK (Care Engine L   |
|                                                                                             | • OS (C) • Program F<br>새 물다<br>이름<br>ceSDKDaemon.e<br>crSDK.DLL<br>crSDK.PRG     | iles ► COMIZOA ►                                           | cEIP > Daemon                                                                               | 유형<br>응용 프로그램<br>응용 프로그램 확장<br>PRG 파일                            | • <b>4</b><br>37<br>1,175K8<br>3,940K8<br>4K8                                                                                                    | Daemon 2 | Starting COM                  | ROA Ethernet/IP D | aemon 050%<br>on | 192. 168. L.<br>SDK (Care Engine L  |
|                                                                                             | • OS (C) • Program F<br>생물역<br>이름<br>ceSDKDaemon.e<br>@ cnSDK.DLL<br>_ cnSDK.PRG  | iles  COMIZOA                                              | cEIP • Daemon<br>수정판 날짜<br>2017-04-28 으루<br>2014-11-10 오후                                   | 유형<br>유형<br>응용 프로그램<br>용용 프로그램 확장<br>PRG 파일                      | • 4)<br>3.71<br>1.175K8<br>3.940K8<br>4K8                                                                                                    | Daemon g | Starting COM                  | EXA Ethernet/IP D | aemon 050%<br>or | 192.168.1.1<br>SDK (Core Engine Li  |
|                                                                                             | • OS (C) ► Program F<br>새 물드<br>이름<br>ceSDKDaemon.e<br>@ cnSDK DLL<br>CnSDK.PRG   | iles ► COMIZOA ►                                           | cEP • Daemon                                                                                | 유형<br>응용 프로그램<br>응용 프로그램 환장<br>PRG 파일                            | <ul> <li>▼ 47</li> <li>Ξ27</li> <li>1.175K8</li> <li>3.940K3</li> <li>4K8</li> </ul>                                                                                                    | Daemon 2 | Starting COMU                 | COA Ethernet/IP D | seman 050%<br>or | 192.148.1.<br>SDK (Core Engine L    |
|                                                                                             | • OS (C) • Program F<br>새 풀더<br>이동<br>ceSDKDaemon.e<br>@ cnSDK.DLL<br>C cnSDK.PRG | Tes COMIZOA )                                              | cEIP • Daemon<br>수정한 날파<br>2017-04-28 오후<br>2019-02-25 오후<br>2014-11-10 오후                  | 유형<br>응용 프로그램<br>응용 프로그램 확장<br>PRG 파일                            | • • • • • • • • • • • • • • • • • • •                                                                                                    | Daemon 2 | Starting COM<br>544<br>8≡ ▼ 1 | 20A Ethernet/IP D | aemon 050%<br>or | 192. 168. L.<br>SDK (Core Engine Li |
|                                                                                             | • OS (C) • Program F<br>생물ር<br>이름<br>ceSDKDaemon.e<br>@ cnSDK DLL<br>C cnSDK PRG  | Files > COMIZOA >                                          | CEIP • Daemon                                                                               | 유형<br>응용 프로그램<br>응용 프로그램 확장<br>PhG 파일                            | • 4)<br>371<br>1,175K8<br>3,940K8<br>4K8                                                                                                    | Duemon 🛓 | Starting COMD                 |                   | aemon 030%<br>or | 192.168.1.1<br>SDK (Core Engine L   |
| ●                                                                                           | • OS (C) • Program F<br>새 물덕<br>이를<br>ceSDKDaemon.ei<br>crSDKDLL<br>crSDK.PRG     | Files > COMIZOA >                                          | cEP • Daemon                                                                                | 유형<br>응용 프로그램<br>응용 프로그램 확장<br>PRG 파일                            | • <b>4</b><br>37<br>1,175K8<br>3,940K8<br>4K8                                                                                                    | Daemon 2 | Starting COM                  | EQA Ethernet/IP D | aemon 050%<br>or | 192. 168. L.                        |
|                                                                                             | • OS (C) • Program F<br>생 문덕<br>이름<br>ceSDKDæmon.e<br>@ cnSDK.DLL<br>CnSDK.PRG    | iles ▶ COMIZOA ▶<br>▲<br>XXE<br>7-04-28 오≭ 8:26<br>MB      | CEIP • Daemon<br>수정판 날파<br>2017-04-28 오루<br>2019-02-25 오루<br>2014-11-10 오후                  | 中 2:32                                                           | • +  <br>3.7 <br>1,175K8<br>3,940K8<br>4K8                                                                                                    | Daemon 2 | 3arting CORD<br>944<br>%≕ ▼ □ |                   | seman 050%<br>ar | 192.168.1.1<br>SDK (Core Engine Li  |
| ●                                                                                           | • OS (C) ▶ Program F<br>새 클디<br>이름<br>ceSDKDaemon.e<br>@ cnSDK DLL<br>CnSDK.PRG   | iles → COMIZOA →<br>x<br>xe<br>xe<br>7-04-28 오≭ 8:26<br>MB | cEIP • Daemon                                                                               | 유형         응용 프로그램         응용 프로그램         응용 프로그램         위G 파일 | <ul> <li>4.9     <li>∃27     <li>1.175K8     <li>3.940K8</li> <li>.4K8</li> </li></li></li></ul>                                                                                                    | Daemon 2 | Starting COM                  | EOA Ethernet/IP C | aemon 050%<br>or | 192.168.1.<br>SDK (Care Engine L    |
|                                                                                             | • OS (C) ► Program F<br>새 풀더<br>이동<br>ceSDKDaemon.e<br>@ cnSDK.DLL<br>C cnSDK.PRG | iles → COMIZOA →                                           | CEIP • Daemon<br>수정판 날파<br>2017-04-28 으루<br>2019-02-25 오루<br>2014-11-10 오루<br>2014-11-10 오루 | 유형<br>응용 프로그램<br>응용 프로그램 확장<br>PRG 파일                            | • • • • • • • • • • • • • • • • • • •                                                                                                    | Daemon 2 | Sarting COM<br>544<br>8≡ ▼ □  | EQA Ethernet/IP D | semon 030%<br>or | 192. 168. L.                        |

- - http://comizoa.co.kr/info/

## Step 5.

MADIC

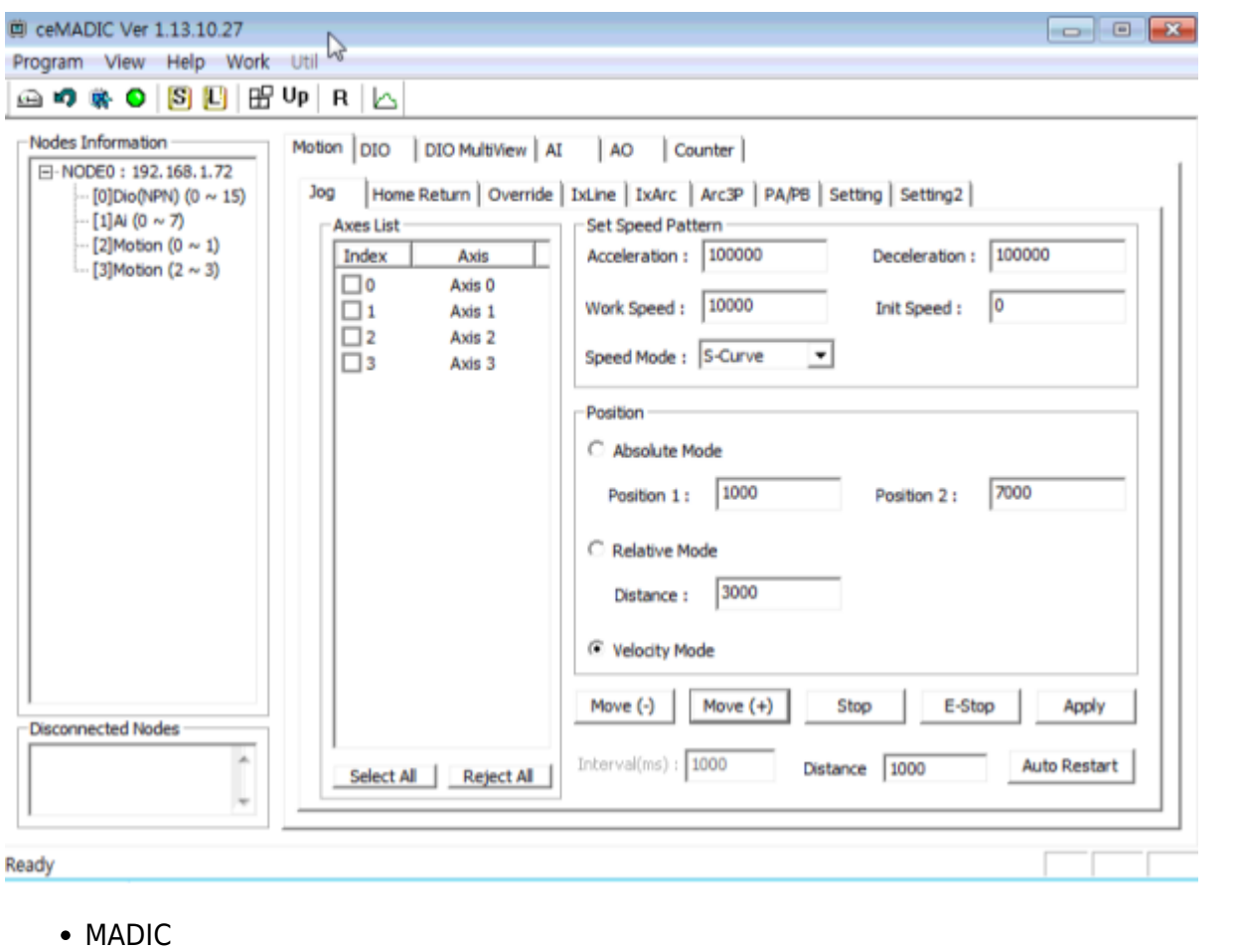

• 가

ComilDE

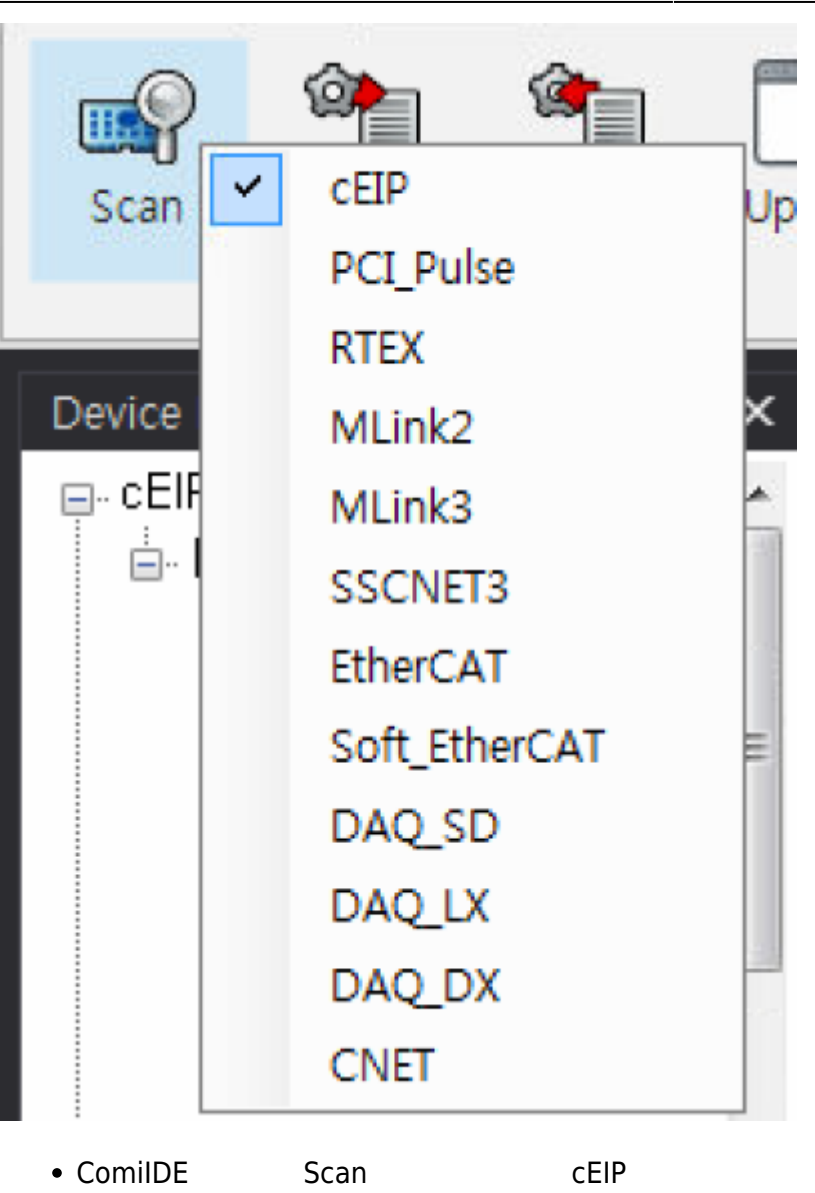

9/11

2024/08/10 17:26

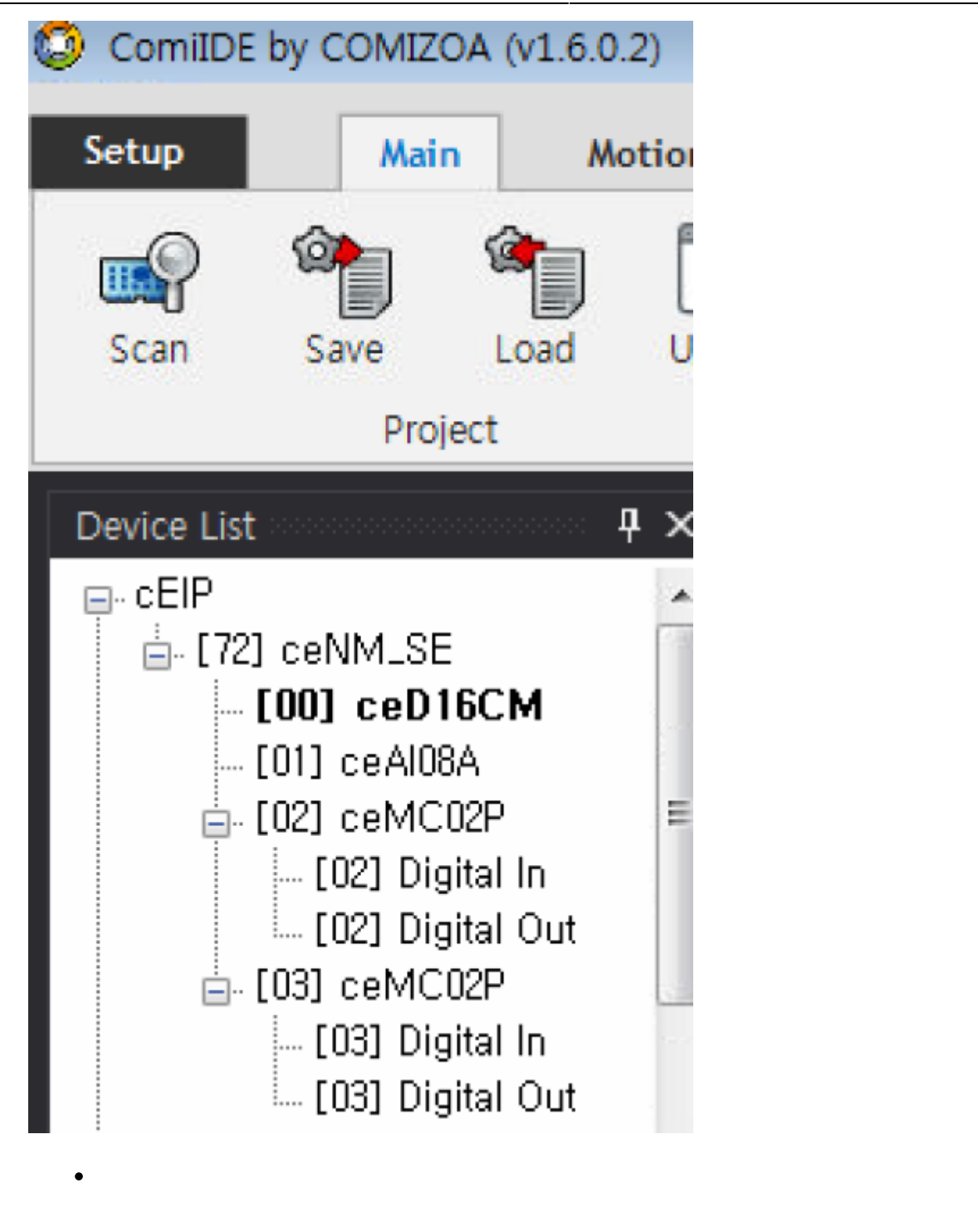

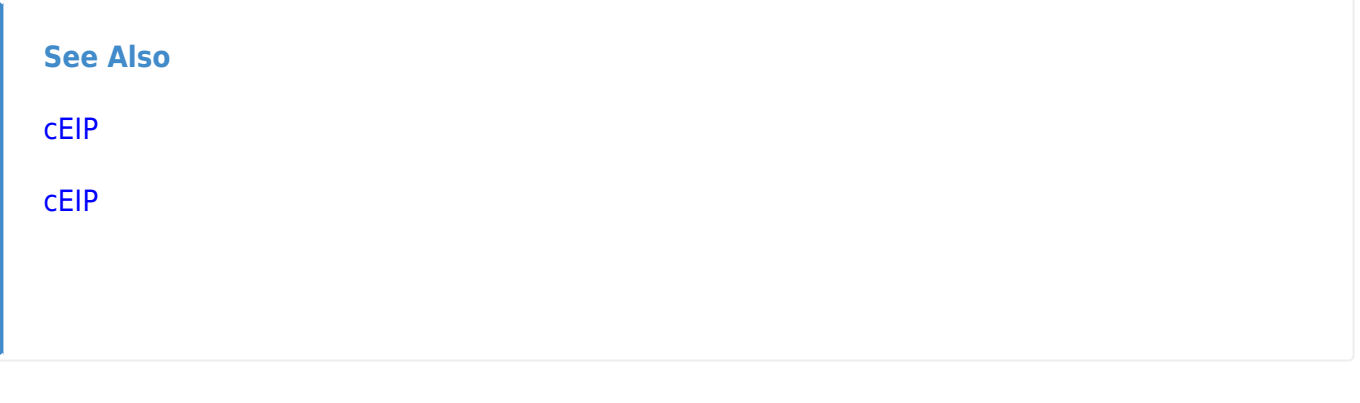

## 1)

0, 255

From: http://comizoa.co.kr/info/ - -

Permanent link: http://comizoa.co.kr/info/doku.php?id=faq:downloadandsetup:ceip:00\_ceip\_setup

Last update: 2024/07/08 18:23